## 정원초과 교과목 일괄 수강신청 방법

## 1. 홈페이지 우측 하단 '수강신청' 메뉴 클릭

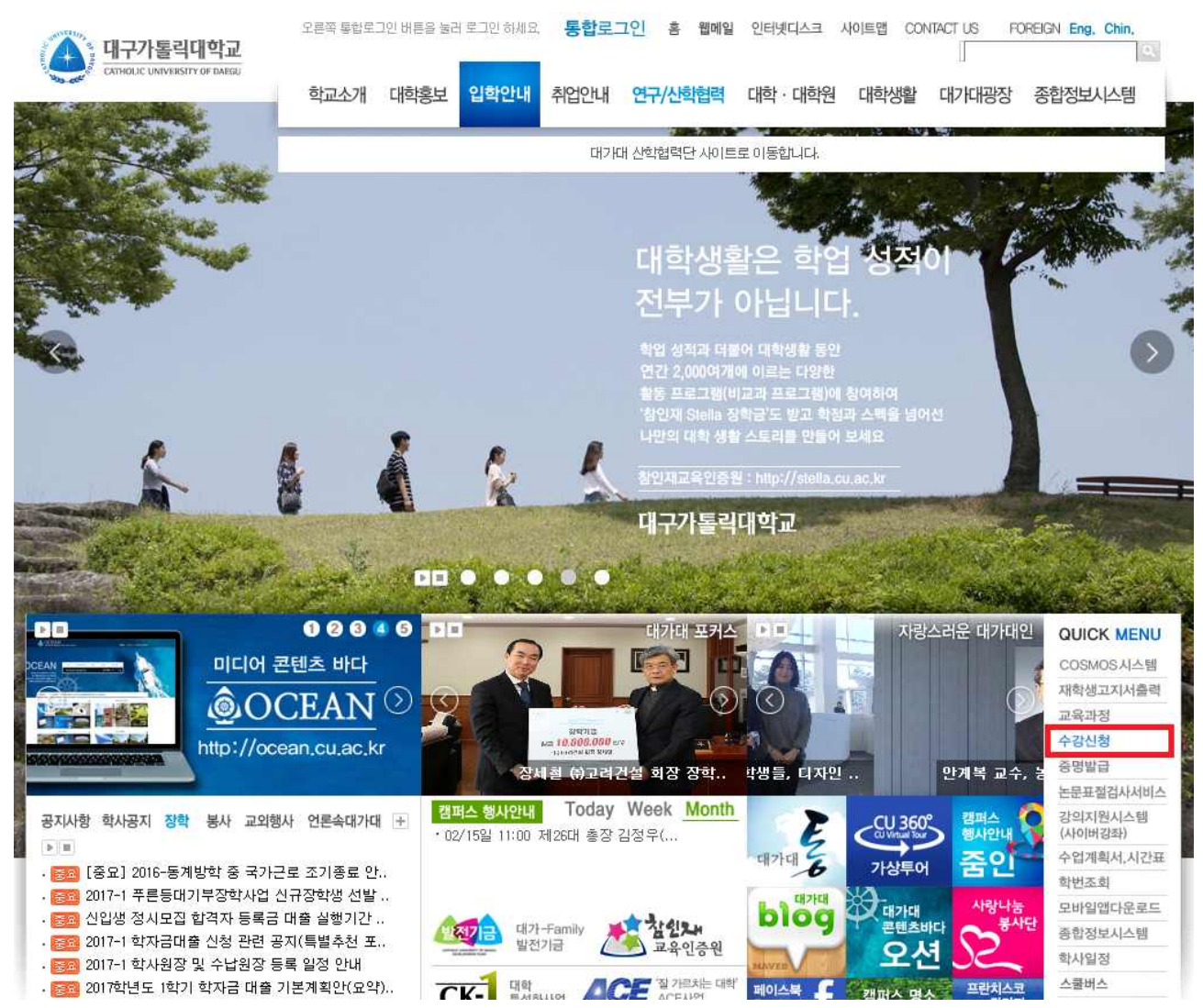

## 2. 아이디, 패스워드 입력 후 로그인

|                       | 로그인                                       | 대구가톨릭대학교<br>CATHOLIC UNIVERSITY OF DAEGU   |                     |
|-----------------------|-------------------------------------------|--------------------------------------------|---------------------|
|                       | 아이디 비밀번호                                  | Login                                      |                     |
| ♦ 신청                  | 성 기간이 아닙니[<br>E9 이하에 최적화되었<br>바디시 호환성 보기로 | 다. 로그인 되지 않으며 IE10으로 접속할 시<br>실정해주시기 바랍니다. | <b>상습니다</b> .<br>에는 |
| ※ 휴학처리된 미<br>수강가능PC확인 | 졸업생은 종합정보시스템에서<br>⇒ 수강신청 가능한 컴퓨터 환경       | 네 복학신청을 하여야만 수강신<br>병인지 확인하실 수 있습니다.       | 신청이 가능합니다.          |

## 3. 정원초과 교과목 수강신청 방법

- 가. 수강신청 화면 안내
  - 1) 수강신청 처리 교과목
  - 수강꾸러미 시 정원 이하로 신청하여 일괄 수강신청 처리된 교과목은 '①'과 같이
    수강신청 처리 되어있음
  - 2) 수강신청 미처리 교과목(정원초과 교과목)
  - 수강꾸러미 시 정원을 초과한 교과목의 경우 종합정보시스템의 '수강꾸러미 결과'
    메뉴에서 우선순위를 지정한 교과목 별로 '②'과 같이 표기됨
  - 수강신청할 교과목 '☑' (로그인시 모든 교과목이 자동으로 ☑ 되어 있음) 후 '③'의
    KEY 입력란에 KEY 번호 입력('④'에 표기된 임의의 숫자 2자리) → 추가 버튼 클릭
  - 우선순위를 지정한 교과목 순서대로 수강 신청 처리됨

| <b>개</b> : | 설년도                                    | 2017                                           | 개설학기                             | 1 학기 <b>학</b>                  | 변                      |             | 1                                | 성명              |                          |                              | 학 년                                | 3                       | ġ                                                | : 차    | 5             |
|------------|----------------------------------------|------------------------------------------------|----------------------------------|--------------------------------|------------------------|-------------|----------------------------------|-----------------|--------------------------|------------------------------|------------------------------------|-------------------------|--------------------------------------------------|--------|---------------|
| ġ          | (전공)                                   | 사회복                                            | 록지전공(인문                          | 사회)                            | 복수                     | 전공학         | ]<br>관1                          |                 |                          | 복                            | 수전공학                               | 1과2                     |                                                  |        |               |
| 취득         | 특기준학                                   | 범 1                                            | 7 학/                             | 학사경고 0                         |                        | 성적우수/복전/미월  |                                  | 0/0/1 ※복수전공학과   |                          |                              | (학과의<br>가능하                        | 의 과목을 신청시만 최대 3학점<br>** |                                                  |        |               |
| 수경         | 수강가능학점 12 - 18 신청학점 6                  |                                                | 영학점 6                            | 남                              | 남은학점 12 (3학점 이하 신      |             |                                  | 하 신청/           | , a.<br>신청시 해당 학점만큼 추가)  |                              |                                    |                         |                                                  |        |               |
| 과          | 목추가 및                                  | 변경 K                                           | ey 33                            | ※ 과목 추가                        | , 변경 및                 | 수강          | 꾸러미                              | 밀괄신청 /          | V KEY린                   | 왼쪽에                          | 출력된                                | KEY를                    | 입력하/                                             | 40F 対2 | 됩니            |
| 과          | 목-분반                                   | 바로 입                                           | 21                               | - KEY:                         |                        | 추가          | (개설                              | 강좌 조회           | 는 [강죄                    | 조회]바                         | 튼을 눌i                              | 거주십시                    | በደ.)                                             |        |               |
|            | 과목-분!                                  | 반 변경                                           | 변경                               | 2                              | -                      | 변동          | 경후                               |                 | -                        | KEY:                         | C                                  | 변경                      |                                                  |        |               |
| ×          | 접기                                     |                                                |                                  |                                | النصحا                 |             |                                  | <u> </u>        |                          | L                            |                                    |                         |                                                  |        |               |
|            |                                        |                                                |                                  | ÷                              | 강꾸러미                   | 일괄          | 신청                               |                 |                          |                              |                                    | (3)                     | KEY                                              |        | d]• 추         |
|            | 과목                                     | 1                                              | 반                                | 과목                             | 8                      |             |                                  | 교과구분            | 학점                       | 개설<br>학년                     |                                    | 수업사                     | 1간 및                                             | 강의실    |               |
| •          | 10604                                  | 11                                             | 02                               | 전략적진로설계                        | 진로설계와직업선택              |             |                                  | 교양선택            | 2                        | 1                            | 호ŀ3A-4B(11:00-13:00)(B1-50         |                         |                                                  |        | (6)           |
|            | 10525                                  | 56                                             | 02                               | 사회및직업                          | [업윤리                   |             |                                  | 교양선택            | 2                        | 1                            | 월7A-8B(15:00-17:00)(A2-2           |                         |                                                  |        | 15)           |
| -          |                                        | 46                                             | 02                               | 생명원                            | 21                     |             |                                  | 교양선택            | 2                        | 1                            | 수                                  | 7A-8B(1                 | 15:00-17:00)(A2-206)                             |        |               |
| 2          | 10524                                  |                                                |                                  | 사회복지실천기술론                      |                        |             |                                  | 전공선택            | 공선택 3 3 월5B-6E<br>수2B-3F |                              |                                    | B-6B(13<br>B-3B(10      | (13:30-15:00)(C12-304)<br>(10:30-12:00)(C12-304) |        |               |
| < <        | 10524<br>41432                         | 22                                             | 02                               | 사회복지실                          | 전기술본                   |             |                                  |                 |                          |                              |                                    |                         |                                                  |        |               |
|            | 10524<br>41432<br>수강꾸리                 | 22<br>1미 오 1                                   | 02<br>루 메 시 지                    | 사회복지실                          | 전기술론                   |             |                                  | ierekkenses 70  |                          |                              |                                    |                         |                                                  |        |               |
|            | 10524<br>41432<br>수강꾸려<br>수강신정         | 22<br>1미 오 1<br>! 처리·                          | 02<br>루메시지<br>결과 J               | 사회복지실                          | 전기물론<br>교과             | হা          | 주 담                              |                 | 人内                       | 1171-01                      | 71-91 A                            |                         | 폐강                                               | 11 스가  | 크로            |
|            | 10524<br>41432<br>수강꾸리<br>>강신정<br>과목   | 22<br><b>1미 오</b> 루<br>! 처리 <sup>:</sup><br>분반 | 02<br>루 메시지<br>결과 ]<br>과         | 사회복지실<br>목 명                   | 전기물론<br>교과<br>구분       | 한 점         | 주 담<br>야 교숙                      | er<br>Ser       | 수업.                      | 시간 및                         | <b>강의실</b>                         | 304)                    | 폐강<br>여부                                         | 재수강    | 크로<br>리스      |
|            | 10524<br>41432<br>수강꾸려<br>가목<br>414324 | 22 (<br>10 오 1<br>! 처리<br>분반<br>01             | 02<br>루 메시지<br>결과 ]<br>과<br>프로그( | 사회복지실;<br><b>목 명</b><br>뱀개발과평가 | 전기술론<br>교과<br>구분<br>전선 | 한<br>점<br>3 | <mark>주 담</mark><br>야 교석<br>주 김인 | 당<br>-명<br>산나 목 | 수업<br>7A-8A(1<br>4A-5A(1 | 시간 및<br>5:00-16:<br>2:00-13: | <b>강의실</b><br>30)(C12-<br>30)(C12- | 304)<br>304)            | 페강<br>여부                                         | 재수강    | 크로<br>리스<br>N |